## Wool Cup Team Online Check-In

## **Required Documents**

- 1. Official Roster (must be signed by Association Registrar and Head Coach). Contact your associations Registrar to obtain a copy of your team's official roster.
- 2. Medical Release Confirmation Form; upload only the confirmation form <u>not</u> the Medical Release forms. You may download the Medical Release Confirmation Form from the North Texas Soccer Website. (Each team is required to have a valid Medical Release form from every player on the team. A team representative must have all players' Medical Release forms available at all times during the Wool Cup. Medical Release forms do not need to be notarized. You may download the Medical Release Form from the North Texas Soccer website).
- 3. Guest Player Form. You may download the Guest Player Form from the North Texas Soccer Website, and obtain the required signatures from your association.

## **Check-In Procedure**

- 1. Sign in to your team's gotsoccer account.
- 2. Under "Event Registration History", click on: "2020 Wool Cup"
- 3. Click on "Documents""
- 4. Scroll down to the "Team Document Upload" section
- 5. Click on the dropdown menu arrow
- 6. Click on "Official Roster (All Teams)"
- 7. Click on "Browse"
- 8. Locate Official Roster on your computer
- 9. Click on "Upload File" to upload roster
- 10. Click on the dropdown menu arrow
- 11. Click on "Medical Release Confirmation Form"
- 12. Click on "Browse"
- 13. Locate the Medical Release Confirmation Form on your computer
- 14. Click on "Upload File" to upload Medical Release Confirmation Form
- 15. Click on the dropdown menu arrow
- 16. Click on "Guest Player Form"
- 17. Click on "Browse"
- 18. Locate Guest Player Form on your Computer
- 19. Click on "Upload File" to upload Guest Player Form